# haike login

#### Go to DMMS Learning Links. Click on Haiku

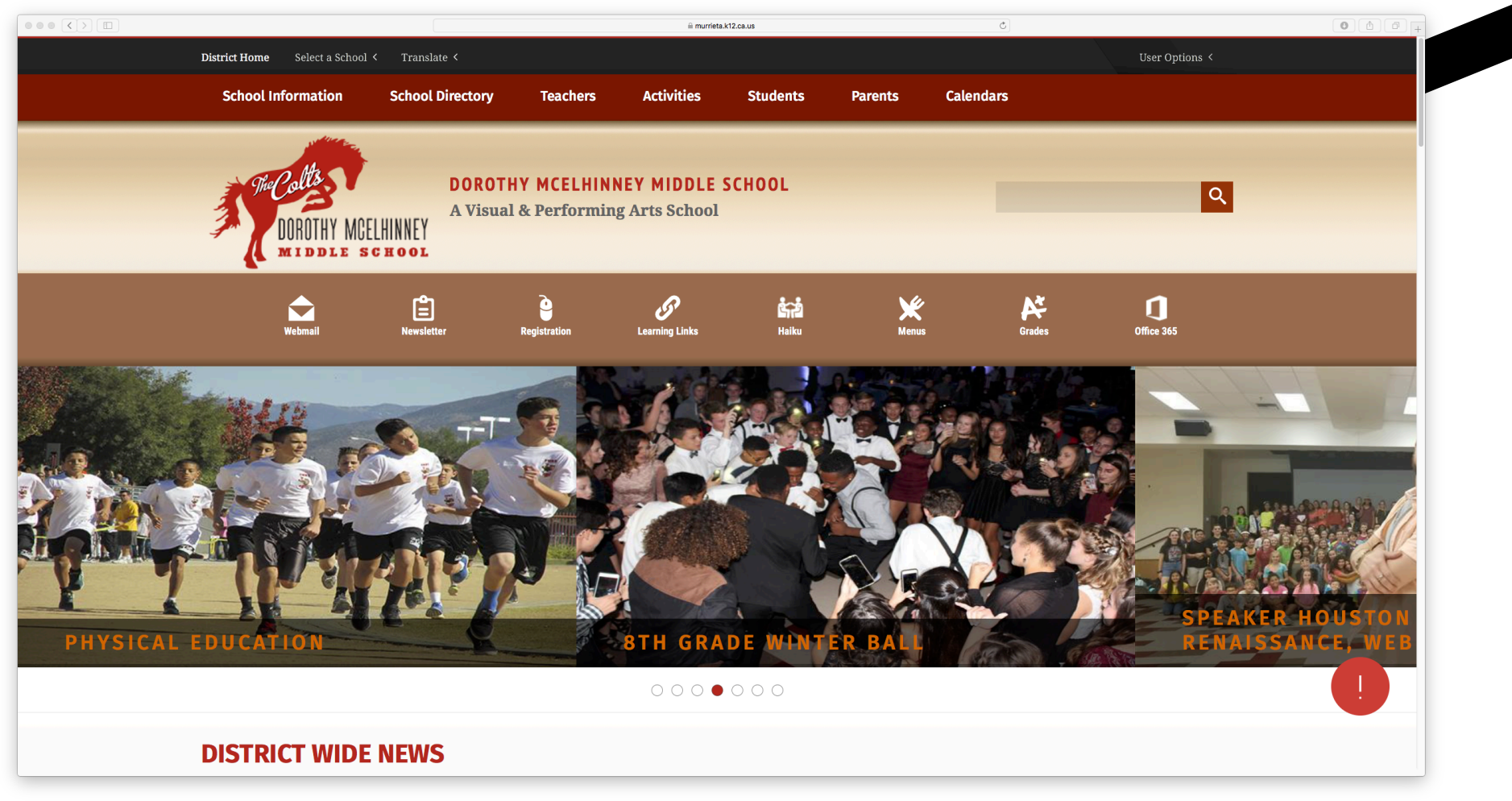

## haike login

### Sign in with Office 365

|                                                                  |                                                                  |                                                                                                    | C                                                                                   |                |  |
|------------------------------------------------------------------|------------------------------------------------------------------|----------------------------------------------------------------------------------------------------|-------------------------------------------------------------------------------------|----------------|--|
| Ear the quickest meet reliable updates to the current cituation  | Dorothy McElhinney Middle / Overview                             | are you can also subsoribe to get small potifications about undates                                                                                                    | Murrieta Valley Unified School District   PowerSchool Learning   K-12 Digital Learn | Diamise Notice |  |
| For the quickest, most reliable updates to the current situation | n, please check our statuspage https://status.powerschool.com. H | re you can also subscribe to get email notifications about updates.<br>Murrieta Valley Unified School D<br>Sign in with Microsoft Office 365™<br>If you have an email account in one of the following domains, you should sign in using your Microsoft Office 385™ account here.<br>• MurrietaUSD onmicrosoft.com<br>• murrietaLV2.ca.us | istrict                                                                             | Dismiss Notice |  |
|                                                                  |                                                                  | student.murreita.kt / 2 ca.us Sign in with Office 985 Or Or Sign in with your PowerSchool Learning cocount, gin in using the form below. Username Username Vassword Password Password Sign in Password Sign in                                                                                                    |                                                                                     |                |  |
|                                                                  |                                                                  | PowerSchool                                                                                                    |                                                                                     |                |  |

haike login

### Enter your 9-digit user number. Your password is what you use to login into the computer.

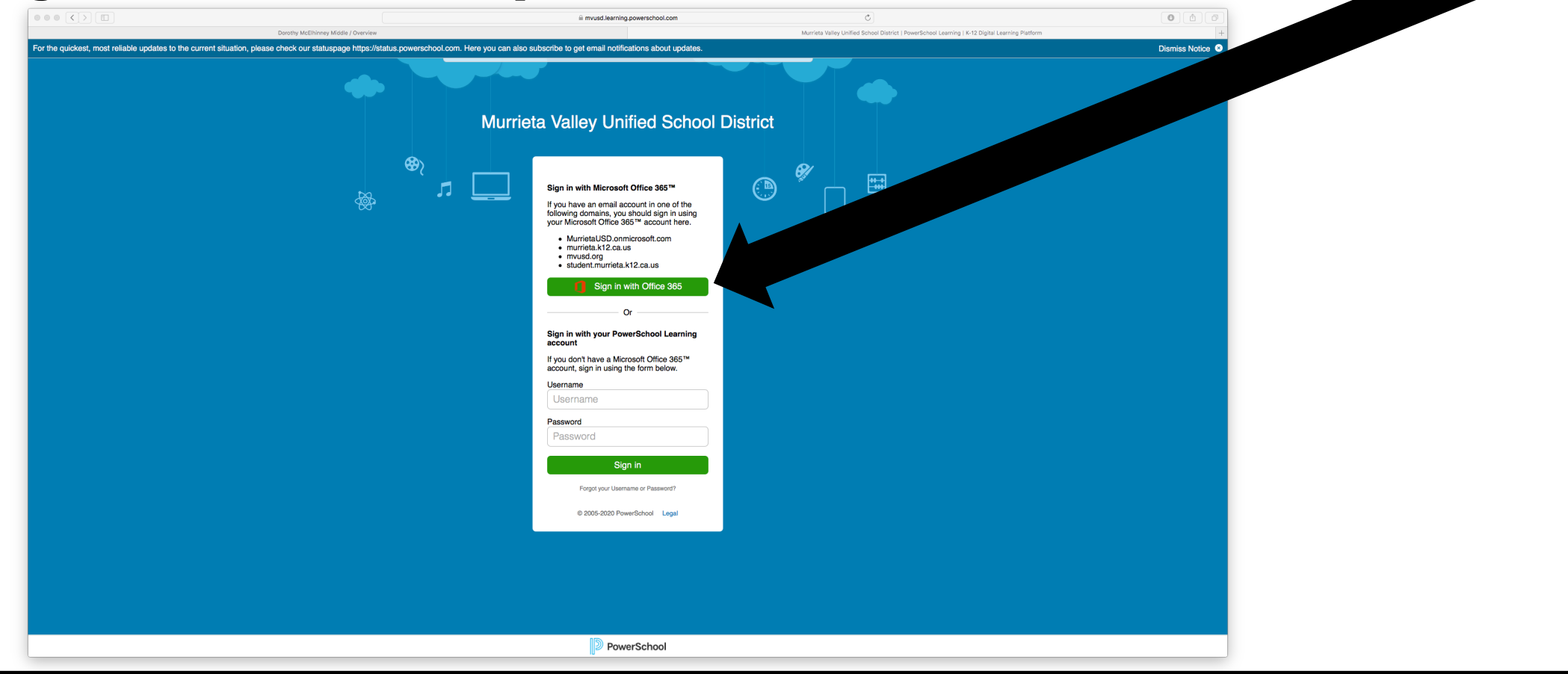